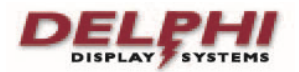

# Fast Track Shortcuts "ODR" = On Demand Reporting

When Fast Track PC Software 2.27 is installed, a Shortcut is created on the desktop. Fast Track Shortcuts "ODR" = On Demand Reporting

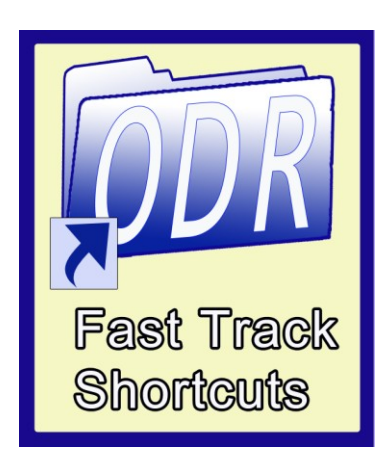

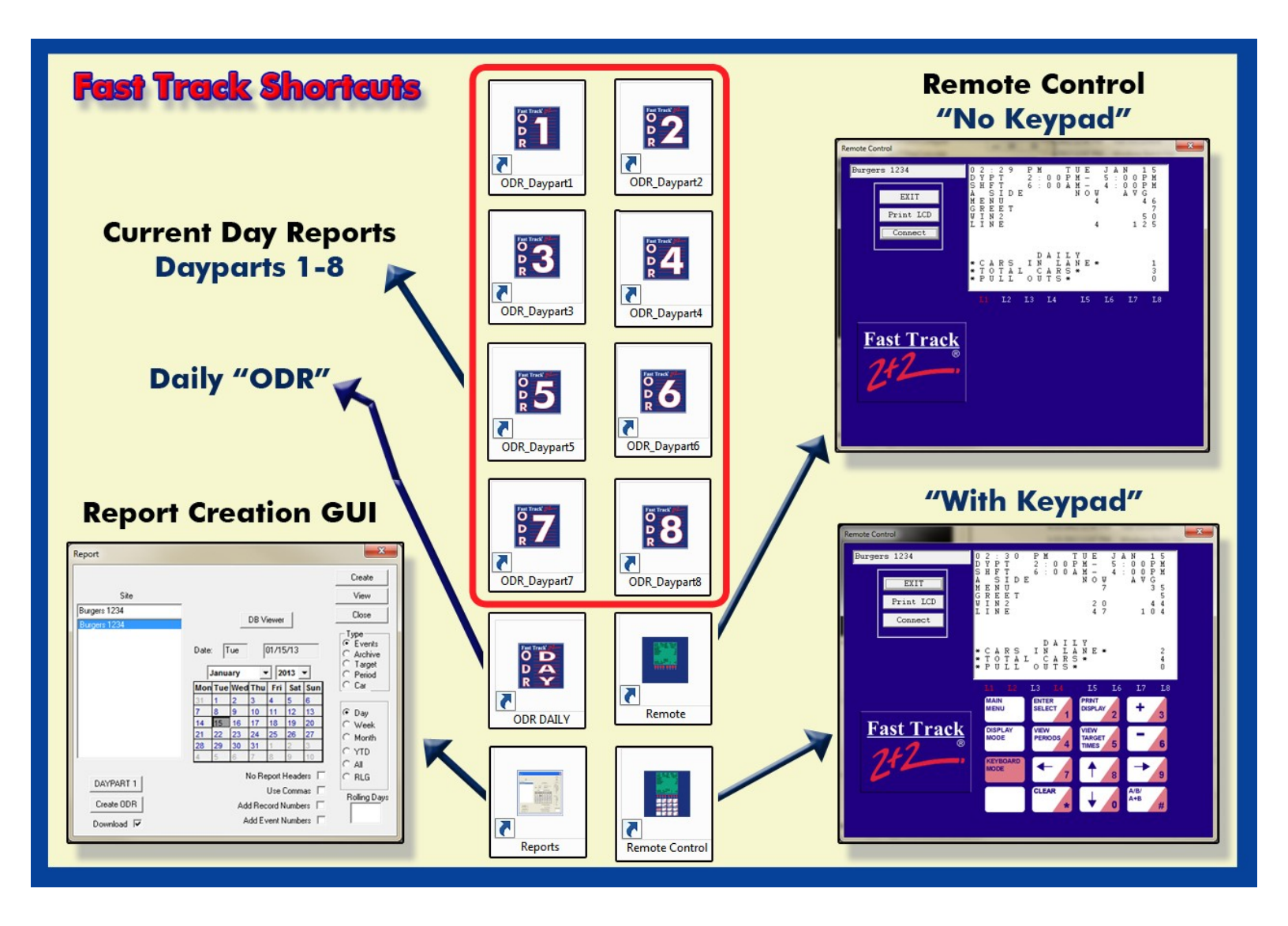

# **Download using the Fast Track PC Software**

Fast Track Reports are created from using the "Reports" shortcut in the "ODR" Fast Track Shortcuts.

Note: Timer data must be downloaded from the Fast Track Timer to the PC, this will allow reports showing the most recent data.

Put a check in the "Download" checkbox Click the "Create ODR" button

The Software will make a connection to the Fast Track Timer and download the most recent date.

When the Report Viewer opens to show the Daypart1 Report, click the "Close" button to return to the Report GUI shown to the right

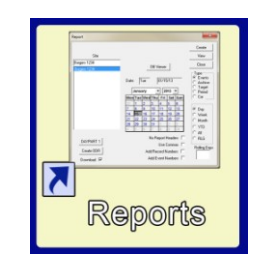

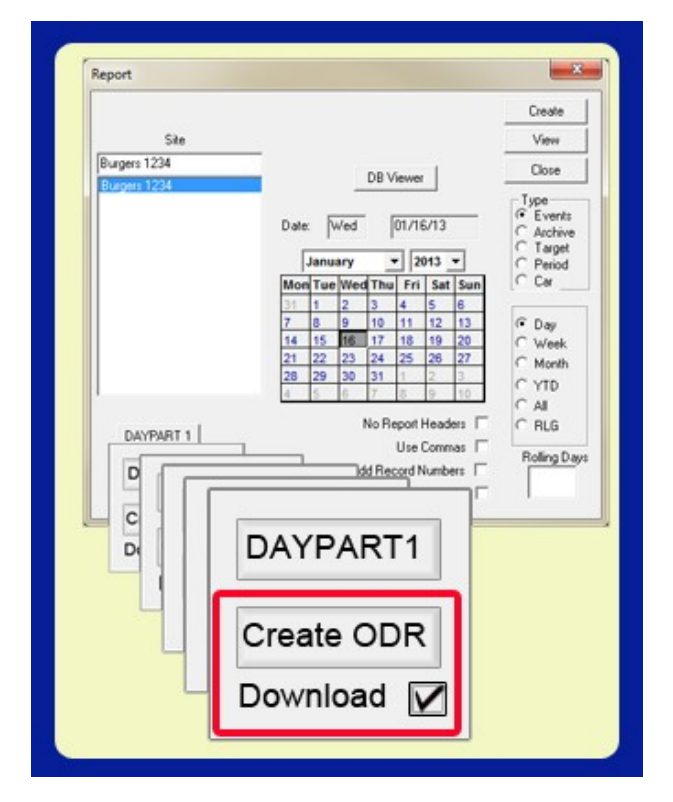

## **Report Viewer**

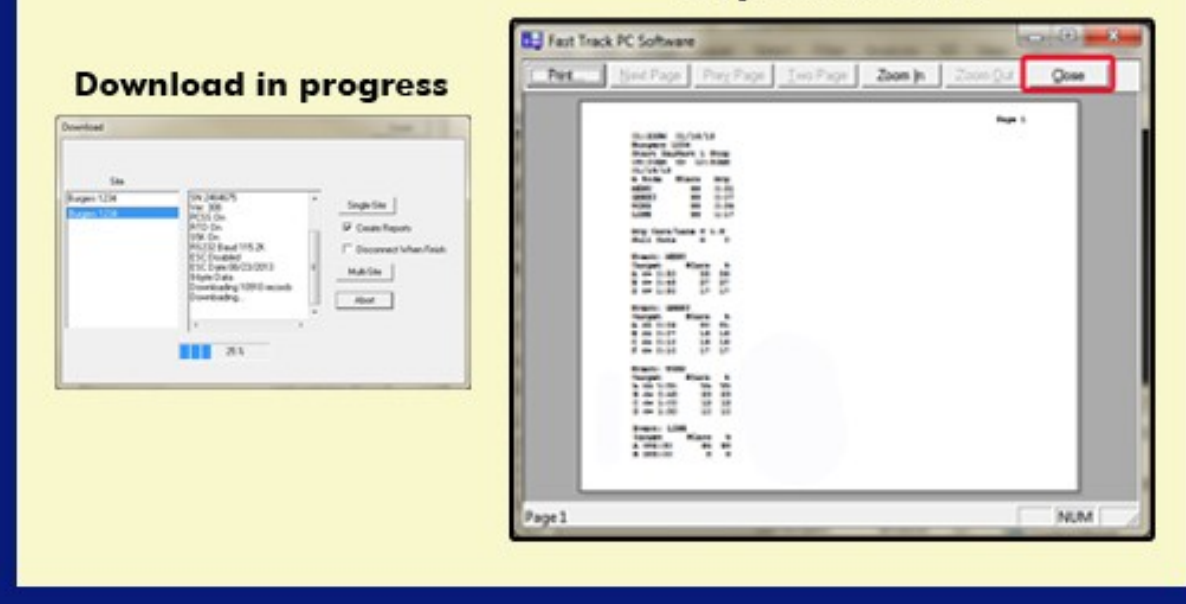

# **Creating and On Demand Report**

- 1. Select the Date On the Calendar select the date for your report
- 2. Select the Report Type Choose by clicking on the button:

Depart 1 thru 8 Hourly / Hour of the day. Daily

### 3. Download / No Download

Check Download only if you need to get the most recent data from the Timer

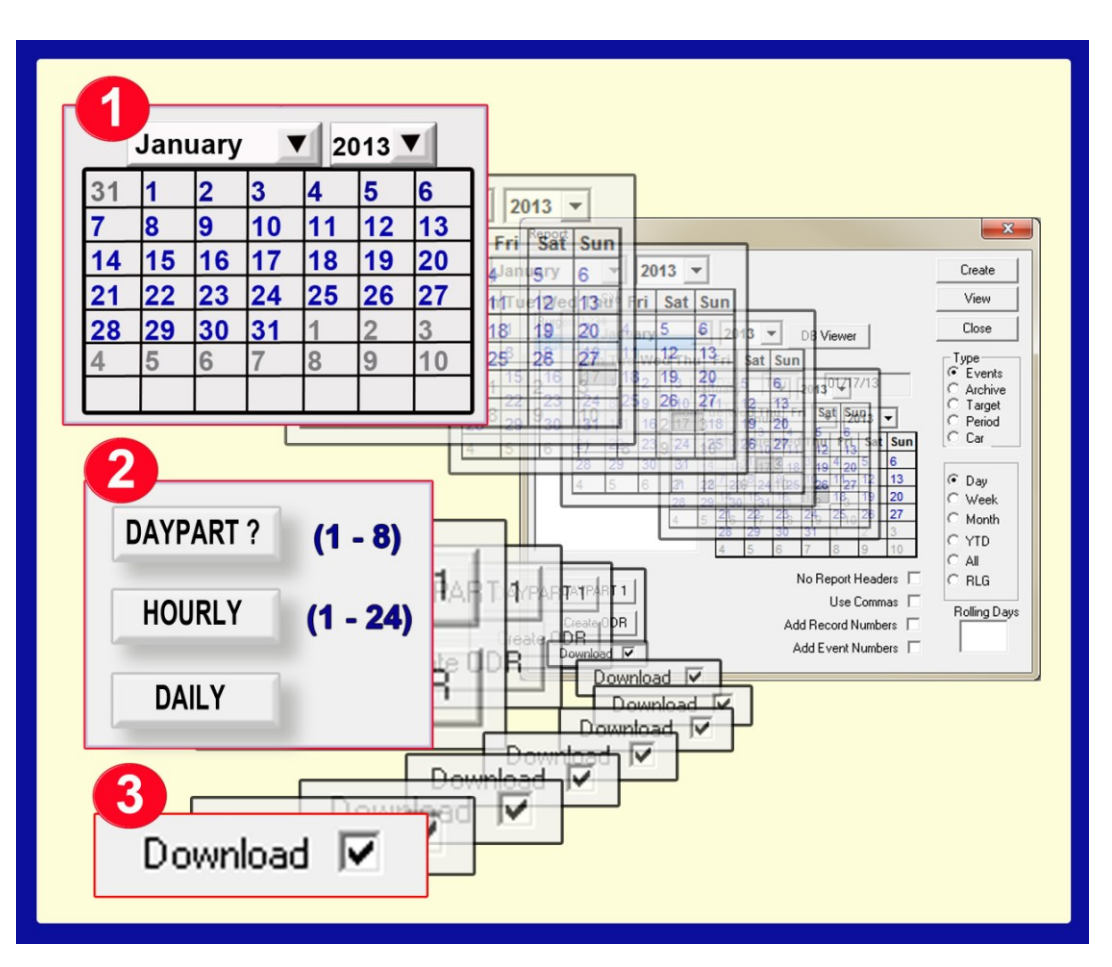

| CONTRACT DAILY STOP<br>CONTRACT DAILY STOP<br>CONTRACT DOUDRED                                                                                                    | "ODR" DAILY                                                                                                    |
|----------------------------------------------------------------------------------------------------|----------------------------------------------------------------------------------------------------|
| A 31de       Fast Avg         MENU       343       0103         MENU       343       013         Avg Cars/Lame = 3.6       FAST BURGER 1234         Avg Cars/Lame = 3.6       Start       Daily       Stop         Number of Cars & A       Start       Daily       Stop         Destrice of Cars & A       O1/20/13       A <= 0: | MENU       Event: WIN2         #Cars %       Target #Cars %         15       82       21         30       192       50         45       109       28         GREET       Event: LINE         #Cars %       0         904       327         807       29         810       27         92       8         93       27         94       327         95       50         97       29         8       27         93       27         94       27         95       27         96       27         97       29         98       27         99       21         10       27         10       27         10       27         10       27         10       27         10       27         10       27         10       27         10       27         10       27         10       27         10       27 <t< td=""></t<> |

## **Create Fast Track Reports**

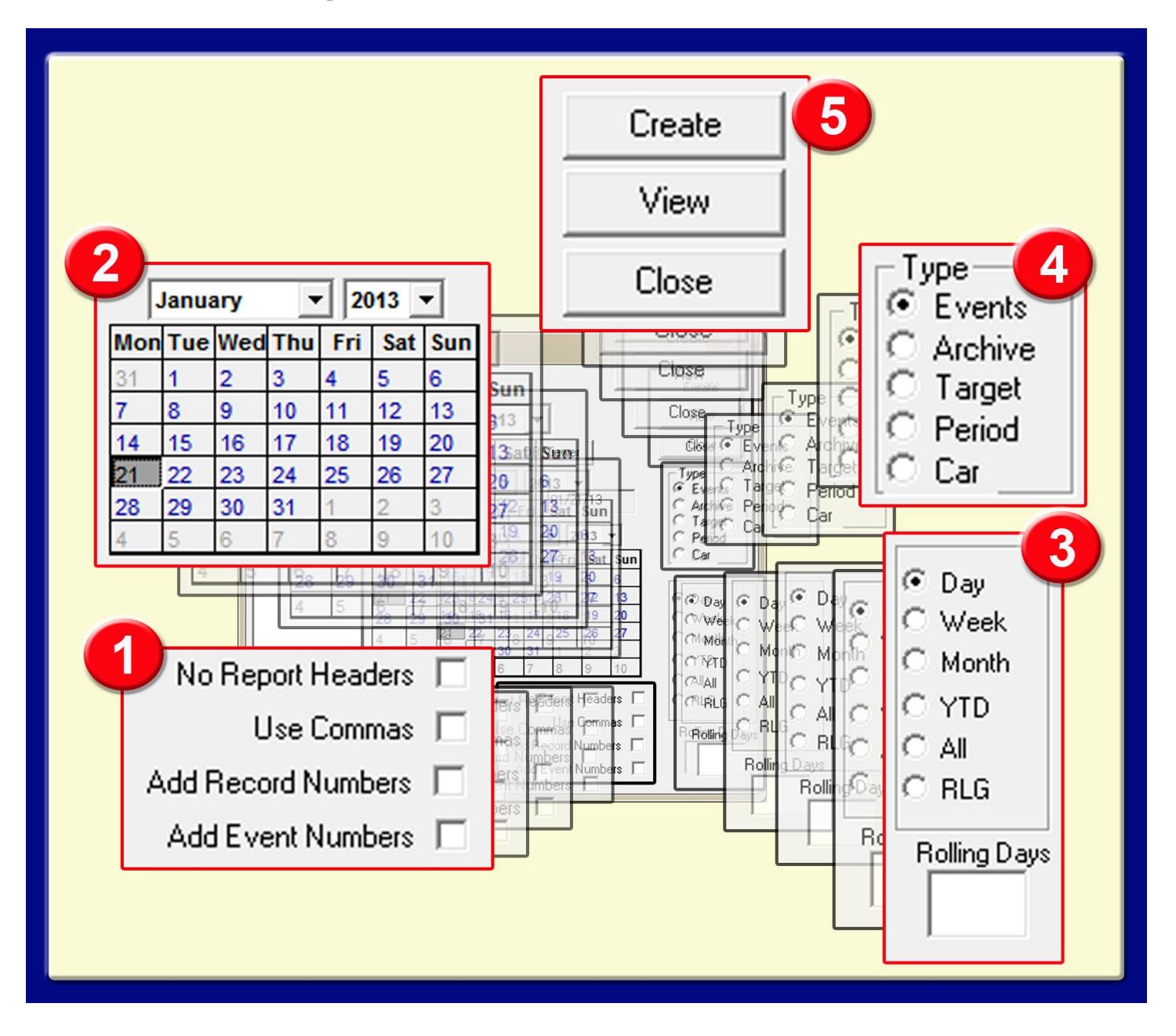

Select Report Settings
 No Report Headers / Report Headers
 Use Commas / No Commas
 Record #s / No Record Numbers
 Event #s / No Event #s

### 2. Select Report Date on the Calendar Note: Weekly Report you must select the last day of the week, Monthly the last day of the Month

## 3. Select Period of time

Day, Week, Month, YTD, All, Rolling Days

## 4. Select Report Type

Events – Used for uploading to 3<sup>rd</sup> party Report Archive – Show last 7 days, Weeks etc... Target – Target Report with %'s Period – Shift, Daypart, Daily Included Car – Car by Car Report

## 5A. Create Button

Creates the Report once created you can view the report.

### 5A. View Button

View the report created based on Selections

Archive Report – Daily Shows Car Counts and Averages Daily, Weekly or Monthly

| Copyright © 20<br>Fast Track 2+2<br>Archive Report<br>STORE: KFC<br>NUMBER:<br>MANAGER:<br>PHONE: ()<br>IP:<br>CITY: | 05 Phase R<br>Drive-Thr<br>for Fast B | esearch<br>u Timer<br>Burger 123 | 4    | 01/21/ | /13      |          |
|----------------------------------------------------------------------------------------------------|---------------------------------------|----------------------------------|------|--------|----------|----------|
| # CARS                                                                                                    | MENU                                  | GREET                            | WIN2 | LINE   | PULLOUTS | FTEVENTS |
| Jan 21                                                                                                    | 0                                     | 0                                | 0    | 0      | 0        | 0        |
| Jan 20                                                                                                    | 383                                   | 383                              | 382  | 380    | 0        | 0        |
| Jan 19                                                                                                    | 378                                   | 378                              | 378  | 378    | 0        | 0        |
| Jan 18                                                                                                    | 385                                   | 385                              | 385  | 385    | 0        | 0        |
| Jan 17                                                                                                    | 355                                   | 355                              | 349  | 348    | 1        | 6        |
| Jan 16                                                                                                    | 261                                   | 261                              | 261  | 261    | 0        | 0        |
| Jan 15                                                                                                    | 264                                   | 264                              | 263  | 176    | 0        | 3        |
| AVG TIMES                                                                                                    | MENU                                  | GREET                            | WIN2 | LINE   |          |          |
| Jan 21                                                                                                    | 0:00                                  | 0:00                             | 0:00 | 0:00   |          |          |
| Jan 20                                                                                                    | 0:23                                  | 0:03                             | 0:44 | 2:39   |          |          |
| Jan 19                                                                                                    | 0:23                                  | 0:03                             | 0:44 | 2:39   |          |          |
| Jan 18                                                                                                    | 0:23                                  | 0:03                             | 0:44 | 2:38   |          |          |
| Jan 17                                                                                                    | 0:25                                  | 0:04                             | 0:42 | 2:21   |          |          |
| Jan 16                                                                                                    | 0:30                                  | 0:07                             | 0:34 | 1:17   |          |          |
| Jan 15                                                                                                    | 0:30                                  | 0:07                             | 0:34 | 1:17   |          |          |
|                                                                                                    |                                       |                                  |      |        |          |          |

**Target Report – Daily** Each event shows target % and Per Grade Level % Days, Weeks or Months

| Fast Track 2+2 Drive-Thru Timer |          |        | 01/21/13 |        |        |
|---------------------------------|----------|--------|----------|--------|--------|
| STORF . KEC                     | 01/21/13 |        |          |        |        |
| NUMBER .                        |          |        |          |        |        |
| MANAGER :                       | 123      |        |          |        |        |
| PHONE: ()                       | - 23     |        |          |        |        |
| IP:                             |          |        |          |        |        |
| CITY:                           | 2019 IN  |        |          |        |        |
| MENU                            | Tot A%   | Tot B% | Tot C%   | Tot D% | Tot F% |
| Jan 21                          | 0.0      | 0.0    | 0.0      | 0.0    | 0.0    |
| Jan 20                          | 21.4     | 50.1   | 28.5     | 0.0    | 0.0    |
| Jan 19                          | 21.4     | 50.0   | 28.6     | 0.0    | 0.0    |
| Jan 18                          | 21.8     | 50.1   | 28.1     | 0.0    | 0.0    |
| Jan 17                          | 27.6     | 41.7   | 23.1     | 0.0    | 7.6    |
| Jan 16                          | 55.9     | 27.6   | 0.0      | 16.5   | 0.0    |
| Jan 15                          | 57.6     | 26.1   | 0.0      | 11.0   | 5.3    |
| GREET                           | Tot A%   | Tot B% | Tot C%   | Tot D% | Tot F% |
| Jan 21                          | 0.0      | 0.0    | 0.0      | 0.0    | 0.0    |
| Jan 20                          | 85.4     | 7.6    | 7.0      | 0.0    | 0.0    |
| Jan 19                          | 85.7     | 7.1    | 7.1      | 0.0    | 0.0    |
| Jan 18                          | 85.7     | 7.5    | 6.8      | 0.0    | 0.0    |
| Jan 17                          | 77.7     | 8.5    | 6.2      | 0.3    | 7.3    |
| Jan 16                          | 49.8     | 16.9   | 16.9     | 0.0    | 16.5   |
| Jan 15                          | 50.0     | 17.0   | 16.7     | 0.0    | 16.3   |
| WIN2                            | Tot A%   | Tot B% | Tot C%   | Tot D% | Tot F% |
| Jan 21                          | 0.0      | 0.0    | 0.0      | 0.0    | 0.0    |
| Jan 20                          | 34.3     | 19.6   | 9.9      | 14.7   | 21.5   |
| Jan 19                          | 14.3     | 28.6   | 14.3     | 21.4   | 21.4   |
| Jan 18                          | 14.5     | 28.3   | 15.1     | 21.0   | 21.0   |
| Jan 17                          | 21.2     | 24.1   | 12.0     | 17.2   | 25.5   |
| Jan 16                          | 55.9     | 21.8   | 10.7     | 11.5   | 0.0    |
| Jan 15                          | 42.6     | 28.5   | 16.0     | 8.0    | 4.9    |
| LINE                            | Tot A%   | Tot B% | Tot C%   | Tot D% | Tot F% |
| Jan 21                          | 0.0      | 0.0    | 0.0      | 0.0    | 0.0    |
| Jan 20                          | 22.1     | 20.0   | 15.0     | 0.0    | 42.9   |
| Jan 19                          | 7.1      | 28.6   | 21.4     | 0.0    | 42.9   |
| Jan 18                          | 7.3      | 29.1   | 21.6     | 0.0    | 42.1   |
| Jan 17                          | 24.4     | 24.1   | 17.8     | 0.9    | 32.8   |
| Jan 16                          | 94.3     | 5.7    | 0.0      | 0.0    | 0.0    |
| Jan 15                          | 94.3     | 5.7    | 0.0      | 0.0    | 0.0    |

**Period Report – Daily** Shows Each Period (Dayparts and Shifts), Car Counts and Averages Day, Weeks or Months

| Copyright © 2005 Phase<br>Fast Track 2+2 Drive-Th<br>Day Period Report for F<br>STORE: KFC<br>NUMBER:<br>MANAGER:<br>PHONE:()<br>IP:<br>CITY: | Research<br>nru Timer 01/<br>East Burger 1234 | 20/13                                    |
|----------------------------------------------------------------------------------------------------|-----------------------------------------------|------------------------------------------|
| Daypart 1                                                                                                    | Total Cars                                    | AVG Time                                 |
| MENU                                                                                                    | 117                                           | 0:23                                     |
| GREET                                                                                                    | 117                                           | 0:03                                     |
| WIN2                                                                                                    | 119                                           | 0:45                                     |
| LINE                                                                                                    | 117                                           | 2:40                                     |
| Daypart 2<br>MENU<br>GREET<br>WIN2<br>LINE                                                                                                    | Total Cars<br>98<br>98<br>98<br>98<br>98      | AVG Time<br>0:23<br>0:03<br>0:44<br>2:39 |
| Daypart 4                                                                                                    | Total Cars                                    | AVG Time                                 |
| MENU                                                                                                    | 70                                            | 0:23                                     |
| GREET                                                                                                    | 70                                            | 0:03                                     |
| WIN2                                                                                                    | 67                                            | 0:44                                     |
| LINE                                                                                                    | 67                                            | 2:35                                     |
| Shift 2                                                                                                    | Total Cars                                    | AVG Time                                 |
| MENU                                                                                                    | 201                                           | 0:23                                     |
| GREET                                                                                                    | 201                                           | 0:03                                     |
| WIN2                                                                                                    | 200                                           | 0:45                                     |
| LINE                                                                                                    | 200                                           | 2:40                                     |
| Daily                                                                                                    | Total Cars                                    | AVG Time                                 |
| MENU                                                                                                    | 383                                           | 0:23                                     |
| GREET                                                                                                    | 383                                           | 0:03                                     |
| WIN2                                                                                                    | 382                                           | 0:44                                     |
| LINE                                                                                                    | 380                                           | 2:39                                     |